Hướng dẫn sử dụng Bảng giá đặt lệnh

# HƯỚNG DẪN QUẢN LÝ BẢNG GIÁ AIS

# MỤC LỤC

| 1.  | Cách truy câp bảng giá            | 3  |
|-----|-----------------------------------|----|
| 2.  | Tra cứu thông tin toàn thị trường | 4  |
| 3.  | Danh mục từng sàn                 | 5  |
| 4.  | Danh mục theo dõi                 | 7  |
| 5.  | Bảng giá phái sinh                | 8  |
| 6.  | Bảng giá thỏa thuận               | 9  |
| 7.  | Tổng hợp thống kê                 | 10 |
| 8.  | Bảng giá Lô lẻ                    | 11 |
| 9.  | Chứng quyền                       | 12 |
| 10. | Tùy chỉnh, cài đặt                | 13 |

#### 1. Cách truy cập bảng giá

Cách 1: Trên trình duyệt, khách hàng vào đường dẫn: https://banggia.aisec.com.vn/

Cách 2: Trên trang chủ AIS: https://www.aisec.com.vn/ khách hàng chọn Bảng giá trực tuyến:

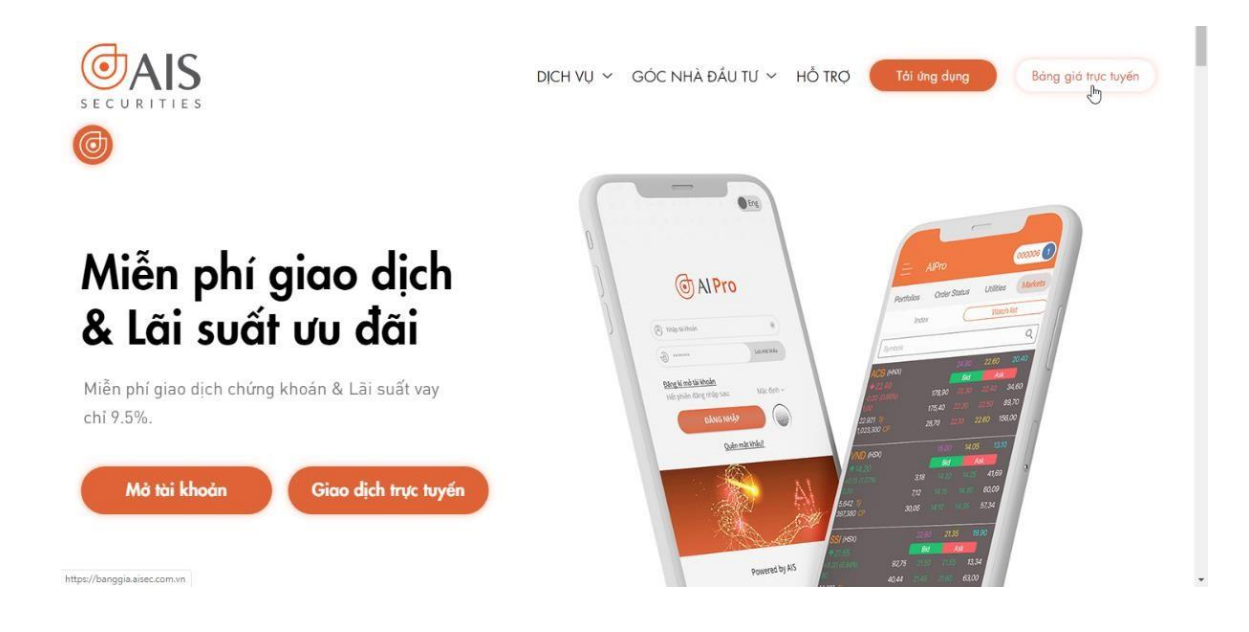

#### 2. Tra cứu thông tin toàn thị trường

Thông tin toàn thị trường trong nước, thế giới và biểu đồ kỹ thuật các chỉ số VN-Index, HNX-Index, Upcom, VN30 được hiển thị phía trên cùng của bảng giá, hỗ trợ KH vừa xem thông tin mã vừa có cái nhìn tổng quan về thị trường:

| OAIS Tống      | GD: 4,766 tỷ T    | ống GDTT: 1,34 | 5 tỷ News: |            |           |       |                                       |        |             |          |          | Tra     | ần Thị Bích N              | gọc 💴 🔵      |
|----------------|-------------------|----------------|------------|------------|-----------|-------|---------------------------------------|--------|-------------|----------|----------|---------|----------------------------|--------------|
| VN-INDE>       |                   | HNX-INE        | EΧ         | UP         | COM-INDEX |       | VN30-INDEX                            |        |             | Index    | Change   | %Chg    | Volume                     | Value 🔺      |
| A              | man               |                | N_         | 156:97     | ~r*       | 56.97 | · · · · · · · · · · · · · · · · · · · | man -  | VN-Index    | 993.57 🔺 | 1.73     | 0.17%   | 193,975 <mark>,</mark> 692 | 4,324,782 17 |
| 994/84 mm      | 991.8T            | Jr han         | my         |            |           | LM    | how we                                |        | HNX-Index   | 106.2 🔺  | 0.94     | 0.89%   | 32,290,494                 | 440,815 7    |
| a 16 al        | Tos.              | 26             | 105.26     | h          |           |       | 916.68                                | 916.68 | VN30-Index  | 921.91 🔺 | 5.23     | 0.57%   | 81,662,930                 | 2,335,106 1  |
| 10:00 12:00    | 14:00             | 10:00 12:00    | 14:00      | 10:00      | 12:00     | 14:00 | 10:00 12:00                           | 14:00  | UPCOM-Index |          |          |         | 13,097,272                 | 261,328 8    |
| 🕒 Thêm mã CK 🕥 | Danh mục theo dõi | HOSE HN        | х ирсом    | Thỏa thuận | Thống kê  | Lô lẻ | Chứng quyền                           |        |             | 🗘 Cà     | ii đặt 🕠 | 🔺 Thu g | ọn 🖵                       | Dặt lệnh     |

Khách hàng có thể xem toàn bộ các thông tin hiển thị bằng cách Click vào biểu tượng mũi tên hoặc tùy chỉnh hiển thị các biểu đồ tại phần cài đặt

Ngoài ra tại mục News giúp khách hàng cập nhật những tin tức nóng hổi nhất về tài chính, kinh tế, xã hội trong thời gian theo dõi bảng giá giao dịch.

Khách hàng cũng có thể tùy chọn ẩn/hiện mục này bằng cách chọn vào nút Thu gọn/Mở rộng C Thu gọn

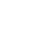

#### 3. Danh mục từng sàn

Hệ thống hỗ trợ khách hàng theo dõi toàn bộ thông tin giao dịch trên các mã: thông tin giá trần/sàn/tham chiếu, 3 giá mua giá bán tốt nhất kèm khối lượng, thông tin khớp lệnh, tổng khối lượng khớp, tổng hợp room nước ngoài, thống kê khớp lệnh của NĐT nước ngoài, giá khớp cao nhất/thấp nhất/trung bình, thông tin kỹ thuật: RSI, MACD.

| <b>O</b> A       | S T     | Tổng Gi | D: 4,76                                                                                                    | 6 tỷ ⊺      | lống GDTT: | 713 t   | News:    | Faceboo | ok bị kiện vì ' | 'đạo nhá | i" thiết kế   | logo Libra        |         |                |       |          |         |        |          |           |            |           |           |       |             | VI       |
|------------------|---------|---------|----------------------------------------------------------------------------------------------------|-------------|------------|---------|----------|---------|-----------------|----------|---------------|-------------------|---------|----------------|-------|----------|---------|--------|----------|-----------|------------|-----------|-----------|-------|-------------|----------|
|                  | VN-IN   | DEX     |                                                                                                    |             | Н          | NX-INDE | EX       |         |                 | IPCOM-   | INDEX         |                   |         | VN30-IN        | IDEX  |          |         |        | Index Ch | ange %Ct  | ıg Volur   | ne        | Value     |       | 🔹 st        | Dow 30   |
| 198              |         |         | have                                                                                                    | 1           |            |         | I ME     | 1       | 56.97           | $\sim$   | 7             | 56.97             |         |                | ^     | man.     | VN-Inde | x      | 993.57 🔺 | 1.73 0.17 | % 193,97   | 5,692 4   | 1,324,782 | 176 6 | 3 137 C     | +310.0   |
| gazian           | www     |         | 991                                                                                                    | a           | at hand    | r       | - Mu     | NT I    |                 |          |               |                   | m.M.    | mit            |       |          | HNX-Ind | lex    | 106.2 -  | 0.94 0.89 | % 32,29    | 0,494     | 440,815   | 72 4  | 9 70 C      | +315,54  |
|                  |         |         |                                                                                                    | T N         | Ύι         |         |          | N.      |                 | 4        |               | <u></u>           | 916.68  | γ <sup>2</sup> |       | 916.68   | VN30-In | dex    | 21.91    | 5.23 0.57 | % 81,66    | 2,930 2   | 2,335,106 |       | 4 9 C       | Shangh   |
| <u>مسلام محم</u> |         | <u></u> | et and the second second second second second second second second second second second second second second s | 105         | 25         |         | ابا حمنا | 05.26   | mughter .       |          |               | ير بلسطاله المالي | لحج     | <u></u>        | لمع.  |          | LIPCOM- | Index  |          |           | 13.09      | 7 7 7 7 7 | 261 328   | 85 5  | 1 76 C      | +34.23   |
| 10:00            | 12:0    | 0       | 14:00                                                                                                    | e an real d | 10:00      | 12:00   | 14:0     | 0       | 10:00           | 12:0     | 00            | 14:00             | 10:00   | 12:00          | )     | 14:00    | 010011  | Index  |          |           | 13,05      |           | 201,520   |       |             |          |
| + Thên           | mã CK   | Da      | nh mục t                                                                                                    | heo dõi     | HOSE       | HNX     | UPC      | OM      | Thỏa thuận      | Th       | ông kê        | Lô lê             | Chứng q | luyên          |       |          |         |        |          |           | <b>e</b> C | ai đặt    | ▲ Thu     | ıgọn  |             | Đạt lệnh |
| Mã CK            | тс      | Trần    | Sàn                                                                                                    |             |            | Bêr     | i mua    |         |                 |          | Khóp li       | ệnh               |         |                | Bêr   | n bán    |         |        | Tống Ki  | Durmua    | Durbán     | TB        | Cao       | Thấn  | ÐTN         | ٩N       |
|                  | 1.0     | man     | Juli                                                                                                    | Giá 3       | KL 3       | Giá 2   | KL 2     | Giá 1   | KL 1            | Giá      | < +/-         | ► KL              | Giá 1   | KL 1           | Giá 2 | KL 2     | Giá 3   | KL 3   | Tong RE  | Domai     | DO DON     |           | Cuo       | map   | Mua         | Bán      |
| FLC              | 3.32    |         | 3.09                                                                                                    | 3.53        | 2,175,63   | 3.54    | 2,029,29 | 3.55    | 14,047,95       |          |               |                   |         |                |       |          |         |        | 2,929,16 |           |            | 3.50      |           | 3.35  |             |          |
| KLF              | 1.2     |         | 1.1                                                                                                    | 1.20        | 1,338,00   | 1.30    | 159,00   | ATC     | 91,20           |          |               |                   |         |                |       |          |         |        | 2,169,20 | 2,511,40  |            |           |           | 1.20  |             |          |
| PV5              | 18.9    |         | 17.1                                                                                                    |             |            |         |          |         |                 |          |               |                   |         |                | 18.90 | 39,20    | 19.00   | 57,70  | 1,871,90 | 1,247,70  | 2,010,00   | 19.00     | 19.20     |       | 13,00       | 70,00    |
| ITA              | 3.19    |         | 2.97                                                                                                    |             |            |         |          |         |                 |          |               |                   |         |                |       |          |         |        | 1,440,90 |           |            |           | 3.19      |       | 6,00        | 273,25   |
| OGC              | 3.87    | 4,14    | 3.6                                                                                                    |             |            |         |          |         |                 |          |               |                   |         |                | 3.87  | 57,80    | 3.88    | 69,62  | 894,65   |           |            | 3.90      | 3.90      |       |             |          |
| PVT              |         | 18.15   | 15.85                                                                                                    |             |            |         |          |         |                 | 17.00    |               | 53,75             | 17.00   | 14,21          | 17.05 | 42,13    | 17.10   | 30,97  | 209,93   |           |            | 17.00     | 17.10     |       | 64,89       | 12,00    |
| VHG              | 0.7     |         | 0.6                                                                                                    |             |            |         |          | 0.60    | 110,40          | 0.70     |               | 14,30             | 0.70    | 15,70          | 0.80  | 303,00   |         |        | 76,00    | 110,40    | 318,70     | 0.70      | 0.70      | 0.70  |             |          |
| HVG              | 2.88    |         | 2.68                                                                                                    |             |            |         |          |         |                 |          |               |                   |         |                |       |          |         |        | 373,62   |           |            |           | 2.90      |       |             |          |
| SHB              | 6.6     |         |                                                                                                    |             |            | 6.60    | 2,793,00 | 6.70    | 211,60          | 6.70     | • 0.10        | 291,50            | 6.80    | 2,961,30       | 6.90  | 1,093,40 | 7.00    | 832,00 | 5,451,80 | 5,529,30  | 5,657,20   | 6.70      | 6.80      | 6.60  |             | 10,00    |
| PVX              | 1.3     |         | 1.2                                                                                                    |             |            |         |          | 1.20    | 569,70          | 1.30     |               | 152,10            | 1.30    | 570,40         | 1.40  | 397,20   |         |        | 246,70   | 569,70    | 1,084,60   | 1.30      | 1.30      | 1.20  |             |          |
| PVC              | 6.7     |         | 6.1                                                                                                    |             |            |         |          | 6.70    | 51,60           | 6.80     | • 0.10        |                   | 6.80    | 30,70          | 6.90  | 43,60    | 7.00    | 71,20  | 63,30    | 139,90    | 352,80     | 6.80      | 6.80      | 6.70  |             |          |
| SSI              | 21.3    |         | 19.85                                                                                                    | 21.65       | 231,58     | 21.70   | 50,03    | 21.75   | 1,24            | 21.75    | <b>▲ 0.45</b> | 83,29             | 21.80   | 5,54           | 21.85 | 24,17    | 21.90   | 30,01  | 2,618,43 |           |            | 21.70     | 21.90     | 21.50 | 702,26      | 824,63   |
| HAG              | 4.46    |         | 4.15                                                                                                    |             |            |         |          |         |                 |          |               |                   |         |                |       |          |         |        | 2,791,53 |           |            |           | 4.46      |       | 10,00       |          |
| SCR              | 6.3     |         | 5.86                                                                                                    |             |            |         |          | 6.30    | 87,48           | 6.30     |               | 498,48            | 6.31    | 34,79          | 6.32  | 31,23    | 6.33    | 75,11  | 2,437,78 |           |            | 6.30      | 6.34      |       | 3,00        | 9,88     |
| ITQ              | 2.3     |         | 2.1                                                                                                    | 2.10        | 7,50       |         |          | 2.30    | 5,20            | 2.30     |               | 2,00              | 2.40    | 23,00          |       | 26,40    |         |        | 2,00     | 30,00     | 49,40      | 2.30      | 2.30      | 2.30  |             |          |
| STB              |         |         | 10.25                                                                                                    | 11.00       | 582,69     | 11.05   | 297,88   | 11.10   | 335,07          | 11.10    | • 0.10        | 290,30            | 11.15   | 200,00         | 11.20 | 276,50   | 11.25   | 247,26 | 6,856,60 |           |            | 11.20     | 11.30     | 11.10 | 1,010,52    | 217,92   |
| PVD              | 17.05   |         | 15.9                                                                                                    |             |            |         |          |         |                 |          |               |                   |         |                |       |          |         |        | 1,598,96 |           |            |           | 17.25     |       | 2,71        |          |
| VCG              | 26.6    |         | 24                                                                                                    |             |            |         |          |         |                 | 26.60    |               | 100,00            | 26.60   | 73,00          | 26.70 | 20,10    | 26.80   | 2,00   | 592,90   | 158,20    | 174,90     |           | 26.60     |       |             |          |
| SHS              | 8.2     |         | 7.4                                                                                                    | 8.20        | 34,20      | 8.30    | 86,50    | 8.40    | 58,20           | 8.50     | • 0.30        | 7,50              | 8.50    | 32,00          | 8.60  | 121,20   | 8.70    | 78,80  | 486,20   | 396,30    | 364,00     | 8.50      | 8.60      | 8.30  | 115,70      | 4,80     |
|                  |         |         |                                                                                                    |             |            |         |          |         |                 |          |               |                   |         |                |       |          |         |        |          |           |            |           |           |       |             |          |
| 14/10/           | 2019 15 | i Hbia  | 3                                                                                                    |             |            |         |          |         |                 |          |               |                   |         |                |       |          |         |        |          |           |            |           |           | Sta   | tus: Connec | ted 🧙    |

Thông tin được cập nhật realtime, màu sắc rõ ràng dễ phân biệt, khi có bất kỳ sự thay đổi nào trên bảng giá, hệ thống sẽ làm nổi bật lên để khách hàng dễ dàng theo dõi.

Hệ thống cũng hỗ trợ phân tích giá khớp để đưa ra kết quả cho khách hàng về giá khớp tăng hay giảm hay giữ giá với giá trị cụ thể là bao nhiêu hoặc % bao nhiêu, khách hàng có thể tùy chọn điều chỉnh loại hiển thị bằng

cách nhấn vào biểu tượng mũi tên

Khách hàng có thể sắp xếp các mã hiển thị trong danh mục theo dõi, danh mục các sàn theo các tiêu chí: mã CK, tổng KL khớp bằng cách click chuột vào tên cột, hệ thống sẽ tự động sắp xếp.

#### 4. Danh mục theo dõi

Khách hàng có thể tự tạo danh mục theo dõi bằng cách chọn tab Danh mục theo dõi

| 🛨 Thé | èm mã | СК   | Danh mục theo dõi         | HOSE | H | INX |  |
|-------|-------|------|---------------------------|------|---|-----|--|
| MãCK  | T.C   | Trần | Danh mục theo dõi<br>VN30 | 1    | × | t t |  |
| A32   | 25.5  | 29.3 | HNX30                     | ,    | x | -   |  |
| ABC   | 10.2  | 11.7 | Tao danh mus mái          |      |   | -   |  |
| ABI   | 22.4  | 25.7 | Tạo danh hiệc một         |      |   | T   |  |

Khách hàng có thể tùy chọn thêm mới, sửa, xóa danh mục theo dõi theo ý thích.

- Để Thêm danh mục mới, khách hàng nhập Tên danh mục vào ô "Tạo danh mục mới" và nhấn and để thêm mới, sau đó nhập các mã chứng khoán muốn thêm tại ô "Thêm mã CK" sau đó nhấn
- Khách hàng có thể thêm nhiều mã vào danh mục cũng như thêm nhiều danh mục khác nhau để tiện theo dõi.
- Để Sửa tên danh mục khách hàng nhấn vào biểu tượng 🌌 tại danh mục muốn sửa
- Để Xóa danh mục, khách hàng nhấn vào biểu tượng 🔤 tại danh mục muốn xóa

#### 5. Bảng giá phái sinh

Bảng giá phái sinh AIS ngoài việc hỗ trợ Khách hàng đặt lệnh và theo dõi bảng giá trên cùng 1 màn hình, KH có thể xem/vẽ biểu đồ, theo dõi 10 giá, lịch sử lệnh... bằng cách chọn vào mã Hợp đồng tương lai muốn theo dõi theo dõi chi tiết thông tin.

| <b>@</b> AI   | S Tố                          | ng GD: 17,                         | 725 tỷ           | Tống GD        | ott: 2,368                                  | tỷ New:         | S: Sắp khởi | công xây di         | ựng đư                          | ờng vành đai            | 3 qua Nh  | ơn Trạch                 |                                |                         |             |              |         |              |            |          |         |                             |                       | Trần                 | Vũ Cẩm               | Tú 🔽      |     |
|---------------|-------------------------------|------------------------------------|------------------|----------------|---------------------------------------------|-----------------|-------------|---------------------|---------------------------------|-------------------------|-----------|--------------------------|--------------------------------|-------------------------|-------------|--------------|---------|--------------|------------|----------|---------|-----------------------------|-----------------------|----------------------|----------------------|-----------|-----|
|               | VN-IND                        | EX                                 |                  |                | HNX-INDE>                                   | (               | -           | UPCO                | DM-IN                           | DEX                     |           |                          | VN30-INDE                      | Х                       |             | Dow 30 32,   | 297.02  | Nikkei       | i 225 29,2 | 211.64 🧕 | Shangha | i 3,436.83                  | о На                  | ng Send              | 29,294.              | 75 🖸      |     |
| ·             | -1,170.0                      | 8                                  |                  |                | 267.1                                       | 1               |             |                     | 80.24                           |                         |           |                          | 1,172.26                       | 1                       |             | +464.28      | +1.469  | <br>6 +175.0 | 08         | +0.60%   | +79.09  | +2.36                       |                       | 87.23                | +1                   | 34%       |     |
| within a more |                               |                                    | <u> </u>         |                | 1000                                        |                 | - hunum     | uhunnhanna          |                                 | _ لىغىمىمى              | <b>14</b> | ्राज्य स्टब्स्<br>स्ट्रि | <u></u>                        | Intel Vi                |             |              |         |              |            |          |         |                             |                       |                      |                      |           |     |
| 10:00<br>118  | 12:00<br>1.73 <b>~ (</b> 11.6 | 14:0<br>5 1.00% <b>)</b>           |                  | 10:00<br>273.9 | 12:00<br>55 <b>- (</b> 6.45 2.              | 14:00<br>41%)   |             | 80.34 <b>•</b>      | (0.10 (                         | 14:00<br>).12% <b>)</b> | 10        | 0:00<br>1188             | 12:00<br>.71 <b>▲ (</b> 16.45  | 14:00<br>1.40% <b>)</b> |             | Crude Oil W1 | 65.15 🤇 | Gold         | 1,737.     | 60 🔮     |         |                             |                       |                      |                      |           |     |
| 629,1<br>2    | 00,607 CP 1<br>97 🔺 53 🗖      | 5,111.021 tỷ<br>165 <del>-</del> J |                  | 159,758<br>11  | 3,023 CP 2,61<br><mark>6 🔺 56 🗖 96 '</mark> | 3.865 tỷ<br>▪ C |             | 58,924,114<br>169 • | CP 1,0<br>57 <mark>- 1</mark> 1 | 41.076 tỷ<br>3 - C      |           | 167,31                   | 11,800 CP 6,13<br>27 🔺 0 🗖 3 🕶 | 30.533 tỷ<br>C          |             | +0.71        | +1.10%  | 6 +15.80     |            | +0.92%   |         |                             |                       |                      |                      |           |     |
| 🕂 Thêm        | mã CK                         | Danh mục                           | : theo dõi       | HOSE           | E VN30                                      | HNX             | HNX30       | UPCC                | M                               | Phái sinh               | Thỏa t    | huận                     | Thống kê                       | Lô lẻ                   | Chứ         | rng quyền    |         |              |            |          |         | 🌣 Cài đặt                   | ▲ The                 | u gọn                | <b></b>              | a Đặt lệi | nh  |
|               |                               |                                    |                  |                |                                             | Bên r           | mua         |                     |                                 |                         | Khớp      | ) lênh                   |                                |                         |             | Bên          | bán     |              |            |          |         |                             |                       |                      |                      | DTNN      |     |
| Mã CK         | T.C                           | Trần                               | Sàn              | Giá 3          | KL 3                                        | Giá 2           | KL 2        | Giá 1               | KL 1                            | Giá                     | KL .      | +/-                      | #Cơ sở                         | Giá 1                   | KL 1        | Giá 2        | KL 2    | Giá 3        | KL 3       | Tổng KL  | KL mở   | Cao                         | Thấp                  | ТВ                   | Mua                  | Bái       | n   |
| VN30F2103     | 1,178.                        | <b>90</b> 1,261.40                 | 1,096.40         | 0 1,191.0      | 0 97                                        | 1,191.10        | 18 1        | 1,191.20            | 24                              | 1,191.30                | 3         | 12.40                    | 2.59                           | 1,191.40                |             | 1 1,191.60   |         | 1,192.00     | 126        | 126,936  | 30,584  | 4 1,194.30 1                | 1,184.10              | 1,189.09             | 2,5                  | 58        | 545 |
|               |                               |                                    |                  |                |                                             |                 |             |                     |                                 |                         |           |                          |                                |                         |             |              |         |              |            |          |         |                             |                       |                      |                      |           |     |
| -¦-           | VN30F1M                       |                                    | 00   Œ           |                | $\sim_+$ Các d                              |                 |             |                     |                                 |                         |           |                          |                                | ~ 😳                     | K N<br>K    |              |         | V            | N30F21     | 03       |         |                             | Lịch sử               | khớp le              | ènh                  |           |     |
| 2             | VN30F1/                       | 1 Phais                            | <b>sinh</b> 0119 |                | 92.80 L1192.                                | 00 C1192.8      |             |                     |                                 |                         |           |                          |                                |                         |             | - 1194 00    | E       | Bên mua      |            | Bên bán  |         | Thời giar                   | n K                   | L                    | Giá                  | +/-       |     |
|               |                               |                                    |                  |                |                                             |                 |             |                     |                                 |                         |           |                          | <u>il</u> g- 10,               | r.#"***"+               | <b>↓</b> .C | - 1193.25    | KL      | Giá          |            | Giá      | KL      | 14:45:05                    | 3,                    | 524                  | 1,191.30             | 12.40     |     |
| *             |                               |                                    |                  |                |                                             |                 |             |                     |                                 |                         |           |                          | 147 ( C. 1984)                 |                         |             | - 1192.00    | 24      | 1,191.20     |            | 1,191.40 | 1       | 14:30:10                    |                       | 8<br>103             | 1,193.20             | 14.30     |     |
| Ď             | 4                             |                                    |                  |                |                                             |                 |             |                     | li at                           |                         |           | <sup>Q</sup> TQLQ1       |                                |                         |             | - 1191.30    | 18      | 1 191 10     |            | 1 191 60 | 1       | 14:30:00                    |                       | 25                   | 1,193.40             | 14.50     |     |
| т             | ta                            | 1                                  |                  |                |                                             | 1.11            |             | 1, 1                |                                 |                         |           |                          |                                |                         |             | - 1190.00    | 10      | 1,191.10     |            | 1,131.00 | -       | 14:29:57                    |                       | 76                   | 1,193.50             | 14.60     |     |
|               |                               |                                    |                  |                |                                             |                 | ╙           |                     |                                 |                         |           |                          |                                |                         |             | 1188.00      | 97      | 1,191.00     |            | 1,192.00 | 126     | 14:29:56                    |                       | 63                   | 1,193.50             | 14.60     |     |
| , K           |                               |                                    |                  | 1.1.           | - <b>1</b> De                               |                 |             |                     |                                 |                         |           |                          |                                |                         |             |              | 4       | 1,190.90     |            | 1,192.50 | 1       | 14:29:51                    |                       | 63<br>2              | 1,193.70             | 14.80     |     |
| ÷             |                               |                                    |                  |                |                                             |                 |             |                     |                                 |                         |           |                          |                                |                         |             | - 1186.00    | 7       | 1 100 90     |            | 1 102 70 |         | 14:29:47                    |                       | 47                   | 1,193.90             | 15.00     |     |
| °.<br>+ °     |                               |                                    |                  |                |                                             |                 |             |                     |                                 |                         |           |                          |                                |                         |             |              |         | 1,190.80     |            | 1,192.70 | 1       | 14:29:46                    |                       | 39                   | 1,194.00             | 15.10     |     |
| ÷             | ✓ Volum                       | e 20 795 39                        |                  |                |                                             |                 |             |                     |                                 |                         |           |                          |                                |                         |             |              | 13      | 1,190.70     |            | 1,192.80 | 51      | 14:29:41                    |                       | 24                   | 1,194.00             | 15.10     |     |
|               |                               |                                    |                  |                |                                             |                 |             |                     |                                 |                         |           |                          |                                |                         |             |              | 2       | 1,190.60     |            | 1,192.90 | 2       | 14:29:39                    |                       | 15<br>29             | 1,194.00<br>1 194.00 | 15.10     |     |
| EF            | ~                             |                                    |                  |                |                                             |                 |             |                     |                                 |                         |           |                          | L                              |                         |             |              |         |              |            |          |         | 14:29:35                    |                       | 40                   | 1,194.00             | 15.10     |     |
| $\oplus$ (    |                               | ļus lītur                          |                  |                | I                                           |                 | han titant  | II                  | IIII                            | المعتبياليمي            | lullu     |                          | ա.Մորդյուն                     | إاسالك                  |             | ···· 0       | 44      | 1,190.50     |            | 1,193.00 | 40      | 14:29:31                    |                       | 43                   | 1,193.90             | 15.00     |     |
|               | 10                            | :45                                | 11:00            | 11:15          | 5 1                                         | 3:00            | 13:15       | 13:3                | 0                               | 13:45                   | 14:       | :0 11 Thá                | ng 3 <sup>'</sup> 21 14:1      | 2 14:3                  |             | ¢            | 10      | 1,190.30     |            | 1,193.10 | 2       | 14:29:29                    |                       | 20                   | 1,193.90             | 15.00     |     |
| Ш             |                               |                                    |                  |                |                                             |                 |             |                     |                                 |                         |           | 1                        | 15·35·57 (IIT                  | (C+7)                   |             | tự động      | 21      | 1 190 20     |            | 1 193 20 | 36      | 14:29:27                    |                       | 1                    | 1,194.00             | 15.10     |     |
|               |                               |                                    |                  |                |                                             |                 |             |                     |                                 |                         |           |                          |                                |                         |             |              | 21      | 1,190.20     |            | 1,133.20 | 50      |                             |                       |                      |                      | 15.10     | *   |
| VN30F2109     | 1,184.                        | <b>60</b> 1,267.50                 | 1,101.70         | 0 1,188.10     | 0 1                                         | 1,189.00        | 1 1         | 1,190.50            | 1                               | 1,191.10                | 1         | 6.50                     | 2.39                           | 1,198.00                |             | 1 1,200.00   | 2       | 1,202.00     | 4          | 27       | 264     | 4 1,195.90 1                | ,185.50               | 1,192.43             | 3                    |           |     |
| VN30F2106     | 1,183                         | 00 1,265.80                        | 1,100.20         | 0 1,189.0      | 0 1                                         | 1,189.10        |             | 1,189.80            | 1                               | 1,195.70                |           | 12.70                    | 6.99                           | 1,195.80                |             | 1 1,197.90   |         | 1,198.00     |            | 40       | 336     | 5 1,196900VA                | t <b>₽₩i</b> n        | daws1                | 3                    |           |     |
| VN30F2104     | 1,182                         | 80 1,265.50                        | 1,100.10         | 0 1.191.5      | 0 3                                         | 1.191.60        | 5 1         | .193.20             | 4                               | 1,193.20                |           | 10.40                    |                                | 1,194.00                | 2           | 20 1.195.00  | 21      | 1.195.70     | 1          | 503      | 916     | Go to Se<br><b>1.196.00</b> | ettings to<br>.186.50 | activate<br>1.191.19 | Window               | s.        | 10  |
| 15:35:5       | 5                             |                                    |                  |                |                                             |                 |             |                     |                                 | Gi                      | á x 1000  | VNÐ. K                   | hối lượng x                    | 1                       |             |              |         |              |            |          |         |                             | Sta                   | atus: Cor            | nnected 7            | 'ms 🗩     | 0   |
|               |                               |                                    |                  |                |                                             |                 |             |                     |                                 |                         |           |                          |                                |                         |             |              |         |              |            |          |         |                             |                       |                      |                      |           |     |

#### 6. Bảng giá thỏa thuận

Tab "Thỏa thuận" được tổng hợp chung cổ phiếu giao dịch thỏa thuận trên cả 3 sàn sắp xếp theo thời gian khớp lệnh gần nhất hoặc khách hàng có thể chọn giao dịch thỏa thuận của từng sàn khiến cho khách hàng theo dõi dễ hơn.

Ngoài ra hệ thống cũng tổng hợp tổng khối lượng giao dịch thỏa thuận và tổng giá trị giao dịch thỏa thuận lũy kế realtime, giúp khách hàng thống kê được toàn bộ giao dịch thỏa thuận trên thị trường:

| MAIS Tổng GD: 4,766 tỷ Tổng GDTT: 713 | tỷ News: Bitcoin ì ạch, tiền ảo               | o phân hóa                             |                           |              |              |         |      |       |             |           |     |        |       | VI       |
|---------------------------------------|-----------------------------------------------|----------------------------------------|---------------------------|--------------|--------------|---------|------|-------|-------------|-----------|-----|--------|-------|----------|
| VN-INDEX HNX-IN                       | IDEX I                                        | JPCOM-INDEX                            | VN30-I                    | NDEX         |              | ndex Ch | ange | %Chg  | Volume      | Value     |     |        | ▼ S   | Dow 30   |
| A                                     | hi /56!97~~~~~~~~~~~~~~~~~~~~~~~~~~~~~~~~~~~~ | ~~~~~~~~~~~~~~~~~~~~~~~~~~~~~~~~~~~~~~ | 97                        | Man v        | N-Index 9    | 93.57 🔺 | 1.73 | 0.17% | 193,975,692 | 4,324,782 | 176 | 63     | 137 0 | Donrod   |
| How Baller                            | Mulst                                         | 1                                      | 1 min                     | · · · · ·    | INX-Index    | 106.2   | 0.94 | 0.89% | 32,290,494  | 440.815   |     | 49     | 76 C  | +319.9.  |
| N'Y'                                  | a second                                      |                                        | 916.68                    | 916.68       | ano I-J      |         | 5.00 | 0.570 | 01 000 000  | 0.005.105 |     |        |       | Shanoh   |
| 105.26 Hill 1990                      | 105.26 have a little                          |                                        | المستعدية المعربين المستع |              | NISU-Index 9 | 21.91   |      | 0.57% | 81,662,950  | 2,335,100 |     |        | , C   |          |
| 10:00 12:00 14:00 10:00 12:0          | 00 14:00 10:00                                | 12:00 14:00                            | 10:00 12:0                | 0 14:00 U    | IPCOM-Index  |         |      |       | 13,097,272  | 261,328   | 85  | 51     | 75 C  | +34.23   |
| Thêm mã CK Danh mục theo dõi HOSE H   | NX UPCOM Thỏa thuật                           | n Thống kê Lô k                        | è Chứng quyền             |              |              |         |      |       | 🖨 Cài đặt   | ▲ Thu     | gọn | Ģ      |       | Ðặt lệnh |
| Bên mua                               |                                               |                                        | Khóp lệnh                 |              |              |         |      |       |             | Bên bá    | n   |        |       |          |
| Mã CK Giá KL. Thời gian               |                                               | Tổng KL GDTT:                          | 21,847,385 - Tổng giá trị | GDTT: 713 tỷ |              |         |      | Mã C  | к (         | Siá P     | ar  |        | Thời  | gian     |
|                                       | Mã CK                                         | Giá                                    | KL.                       | Giá trị      | Thời         | gian    |      |       |             |           |     |        |       |          |
|                                       | IN4                                           | 100.60                                 | 22,582                    | 2,271,7      | 49 14:56     | :13     |      |       |             |           |     |        |       |          |
|                                       |                                               |                                        | 10,000                    | 541,2        | 14:54        | 1:07    |      |       |             |           |     |        |       |          |
|                                       | VNM                                           | 128.42                                 | 212,000                   | 27,225,0     | 40 14:54     | H:03    |      |       |             |           |     |        |       |          |
|                                       |                                               |                                        | 60,000                    | 1,416,0      | 00 14:53     | :53     |      |       |             |           |     |        |       |          |
|                                       | ROS                                           | 27.40                                  | 2,800,000                 | 76,720,0     | 00 14:53     | :23     |      |       |             |           |     |        |       |          |
|                                       |                                               |                                        | 40,000                    | 944,0        | 00 14:53     | :13     |      |       |             |           |     |        |       |          |
|                                       |                                               |                                        | 114,000                   | 2,690,4      | 14:52        | :43     |      |       |             |           |     |        |       |          |
|                                       | VNM                                           | 128.32                                 | 58,980                    | 7,568,3      | 14 14:50     | 1:42    |      |       |             |           |     |        |       |          |
|                                       | VNM                                           | 128.32                                 | 34,830                    | 4,469,3      | 86 14:50     | :02     |      |       |             |           |     |        |       |          |
|                                       | VPB                                           |                                        | 100,000                   | 2,360,0      | 00 14:49     | :12     |      |       |             |           |     |        |       |          |
|                                       | VCG                                           | 26.60                                  | 98,000                    | 2,606,8      | 00 14:48     | :53     |      |       |             |           |     |        |       |          |
|                                       | CTG                                           | 21.62                                  | 200,000                   | 4,324,0      | 00 14:48     | :21     |      |       |             |           |     |        |       |          |
|                                       | HPG                                           | 21.53                                  | 145,000                   | 3,121,8      | 14:48        | :01     |      |       |             |           |     |        |       |          |
|                                       | VCG                                           | 26.60                                  | 98,000                    | 2,606,8      | 00 14:47     | :55     |      |       |             |           |     |        |       |          |
|                                       | PXL                                           | 4.40                                   | 540                       | 2,3          | 76 14:40     | :04     |      |       |             |           |     |        |       |          |
|                                       | AMD                                           | 1.39                                   | 35,000                    | 48,6         | i50 14:39    | :38     |      |       |             |           |     |        |       |          |
|                                       | SHS                                           | 7.40                                   |                           |              | 15 14:30     | :38     |      |       |             |           |     |        |       |          |
|                                       | SCI                                           | 14.40                                  |                           |              | 29 14:30     | :35     |      |       |             |           |     |        |       |          |
|                                       | SCI                                           | 14.40                                  |                           |              | 86 14:36     | :33     |      |       |             |           |     |        |       |          |
|                                       | ACB                                           | 21.60                                  |                           | 1            | .08 14:36    | :32     |      |       |             |           |     |        |       |          |
|                                       | TNG                                           | 16.20                                  |                           |              | 81 14:36     | :31     |      |       |             |           |     |        |       |          |
| 14/10/2019 15:49:45                   |                                               |                                        |                           |              |              |         |      |       |             |           | S   | Status | Conn  | ected 奧  |

#### 7. Tổng hợp thống kê

Hệ thống tổng hợp thống kê các thông tin realtime: Top KL giao dịch trong ngày, Top KL mua/bán của nhà đầu nước ngoài, giá trị mua bán ròng của nhà đầu tư nước ngoài. Giúp khách hàng và các chuyên viên phân tích theo dõi được dễ dàng dòng vốn nội và ngoại đối với thị trường nói chung và cổ phiếu riêng lẻ nói riêng ngay trên bảng giá trực tuyến:

| @AIS та      | NS Tổng GD: 4,766 tỷ Tổng GDT: 713 tỷ News: Facebook bị kiện vì "đạo nhải" thiếk kế logo Libra   VN-INDEX HNX-INDEX UPCOM-INDEX VN30-INDEX Nadex Radex Radx Radex Radex < |                  |            |            |         |              |             |        |             |          |        |        |             |           |        |        |   |       |             |
|--------------|----------------------------------------------------------------------------------------------------|------------------|------------|------------|---------|--------------|-------------|--------|-------------|----------|--------|--------|-------------|-----------|--------|--------|---|-------|-------------|
| VN-IND       | ex Hi                                                                                                    | NX-INDEX         | U          | PCOM-INDE) | x       |              | VN30-INDEX  |        |             | Index    | Change | %Chg   | Volume      | Value     |        | ۰      | - | ST D  | Jow 30      |
| . —          | -man 1                                                                                                    | NI. L            | 156197 M   | <u> </u>   | 56.97   |              |             | minur  | VN-Index    | 993.57 🔺 | 1.73   | 0.17%  | 193,975,692 | 4,324,782 | 176    | 63     |   | C ,   | 319 9       |
| gazat man    | Marth M. TRICC                                                                                                    | - Mult           |            |            |         | hom          | may         |        | HNX-Index   | 106.2 -  | 0.94   | 0.89%  | 32,290,494  | 440,815   |        | 49     |   | С     | >           |
|              | 105.25                                                                                                    | 105 26           | . de       | 4          | W       | 916.68       | *********** | 916.68 | VN30-Index  | 921.91 - | 5,23   | 0.57%  | 81,662,930  | 2,335,106 |        | 4      |   | c S   | hangh       |
| 10:00 12:00  | 14:00 10:00                                                                                                    | 12:00 14:00      | 10:00      | 12:00      | 14:00   | 10:00        | 12:00       | 14:00  | UPCOM-Index |          |        |        | 13,097,272  | 261,328   | 85     | 51     |   | c +   | 34.23       |
| 🚹 Thêm mã CK | Danh mục theo dõi HOSE                                                                                                    | HNX UPCOM        | Thỏa thuận | Thống kế   | È Lô lẻ | Chứng c      | luyền       |        |             |          |        |        | 🗘 Cài đặt   | 🔺 Thu     | ı gọn  | Ģ      |   | 🔊 Đặt | <b>lệnh</b> |
|              | Giá trị mua bán ròng của NĐTN                                                                                                    | N                |            |            | Top K   | (L giao dịch | trong ngày  |        |             |          |        | Top KL | mua/bán NN  |           |        |        |   |       |             |
| Sàn          | Khối lượng(Mua-Bán)                                                                                                    | Giá trị(Mua-Bán) | N          | Mã CK      | KL      |              | Giá khóp    | Sà     | n.          | МãСК     |        | KL mua | KL bá       | n 💦       | Giá kh | óʻp    |   | Sàn   |             |
| HOSE         | -461,41                                                                                                    | 27,237           | ,270       | ROS        | 21      | l,895,95     | 25.7        | 75 HOS | Æ           |          |        | 302    | ,74 1,:     | 38,25     |        |        |   | HOSE  |             |
| HNX          | -198,94                                                                                                    | -6,648           | ,340       | MBB        | 11      | 1,798,28     | 23.4        | 45 HOS | E           | ROS      |        | 58     | ,00 1,0     | 50,00     |        | 25.7   |   | HOSE  |             |
| UPCOM        | 332,73                                                                                                    | 12,682           | ,620       | CTG        | 7       | 7,099,87     | 21.7        | 70 HOS | Æ           | STB      |        | 1,010  | ,52         | 217,92    |        | 11.10  |   | HOSE  |             |
|              |                                                                                                    |                  |            | STB        | 6       | 5,856,60     | 11.3        | 10 HOS | Æ           | HDB      |        | 54     | ,86 8       | 61,70     |        | 28.40  |   | HOSE  |             |
|              |                                                                                                    |                  |            | VPB        | e       | 5,297,58     | 22.:        | 30 HOS | Æ           | SSI      |        | 702    | ,26         | 24,63     |        | 21.75  |   | HOSE  |             |
|              |                                                                                                    |                  |            | тсв        | 5       | 5,147,39     | 23.9        | 90 HOS | Æ           | POW      |        | 247    | ,06         | 300,05    |        | 12.8   |   | HOSE  |             |
|              |                                                                                                    |                  |            | ASM        | 4       | 1,689,58     | 8.3         | 37 HOS | Æ           | VNM      |        | 574    | ,77         | 67,63     |        | 128.60 |   | HOSE  |             |
|              |                                                                                                    |                  |            |            |         |              |             |        |             |          |        |        |             |           |        |        |   |       |             |

### 8. Bảng giá Lô lẻ

Tab "Lô lẻ" tổng hợp giao dịch lô lẻ HNX, hỗ trợ khách hàng giao dịch lô lẻ.

|                                      | Tống GD: 5,08           | 30 tỷ Tốr | ig GDTT: 58            | 4 tỷ News:             | Bị ảnh hưởng n          | ặng bởi Covid-19, Sa        | asco – "gà để     | trứng vàng | g" của ông John                 | nathan Hạnh Nguy | yễn giảm 80% | lợi nhuận s | sau      |                 |         |       |               |       |             |            | Ð           | ăng nhập 🛛 🔍 🔵 |
|--------------------------------------|-------------------------|-----------|------------------------|------------------------|-------------------------|-----------------------------|-------------------|------------|---------------------------------|------------------|--------------|-------------|----------|-----------------|---------|-------|---------------|-------|-------------|------------|-------------|----------------|
| HNX-IN                               | NDEX                    |           | UPCOM                  | -INDEX                 |                         | VN30-INDEX                  |                   |            | VN-INDE                         | х                | Dow 30       | 26.734.71   | 0        | Nikkei 225 22.6 | 96.42 🗿 | Crude | Oil WTI 40.50 | 0     |             |            |             |                |
| 115.59                               |                         | 5:59      |                        |                        | 57:03 <sup>819.83</sup> |                             | 819.83            | 876.83     |                                 | 876.83           |              |             |          |                 |         |       |               |       |             |            |             |                |
| under selen Marine                   |                         | . Nullin  | dubelle                | فعاساته                | what have               | time                        | and in the second | <u></u>    |                                 | - Country of A   |              |             |          |                 |         |       |               |       |             |            |             |                |
| 10:00 12:<br>872,02 <del>-</del> (4. | :00 14:00<br>.81 0.55%) | 10        | 00 12:<br>116.75 • (1. | :00 14:0<br>.16 1.00%) | 0 10:00                 | 12:00<br>57.57 • (0.54 0.95 | 14:00<br>%)       | 10:00      | 12:00<br>814.16 <b>- (</b> 5.67 | 14:00<br>0.69%)  | Shanghai     | 3,214.13    | 3 🖸      | Hang Seng 25,0  | 89.17 🔮 | Gold  | 1,802.30      | •     |             |            |             |                |
| 270,682,017 CF                       | P 4,575.907 tỷ          |           | 41,097,893 C           | P 503.792 tỷ           |                         | 30,474,711 CP 278.4         | 13 tỷ             | 6          | 5,439,170 CP 1,6                | 600.978 tý       | +4.03        |             |          | +118.48         | +0.47%  |       |               |       |             |            |             |                |
| Thêm mã CK                           | Danh muc t              | theo dõi  | HOSE V                 | /N30 HN2               | HNX30                   |                             | ỏa thuận          | Thống kế   | ê Lôlê                          | Chứng quyền      |              |             |          |                 |         |       |               |       | 🖨 Cài đất   | <b>A</b> T | hugon 🗆     | 🔊 Đặt lênh     |
|                                      | Sammid                  |           |                        |                        |                         | F                           | Sên mua           | Thong it   |                                 | onung quyon      |              | KI          | hớn lênh | 1               |         |       |               |       | Bên hán     |            | ia gọn      |                |
| Mã CK                                | T.C                     | Trần      | Sàn                    | Giá 3                  | KI 3                    | -<br>Giá 2                  | KI 2              | >          | Giá 1                           | KI 1             | Giá          | 4 +         |          | • КI            | G       | iá 1  | KI 1          | Giá 2 | кі 2        |            | Giá 3       | KI 3           |
| ATS                                  | 26.7                    |           | 3 24.                  | .1                     |                         |                             |                   |            |                                 |                  |              |             |          |                 |         |       |               |       |             |            |             |                |
| BVS                                  | 10                      |           |                        | 9                      |                         |                             |                   |            |                                 |                  |              |             |          |                 | ,80     |       |               |       |             |            |             |                |
| BTS                                  | 4.6                     |           |                        | .2                     |                         |                             |                   |            |                                 |                  |              |             |          |                 |         |       |               |       |             |            |             |                |
| BLF                                  | 2.9                     |           |                        | .7                     |                         |                             |                   |            |                                 |                  |              |             |          |                 |         |       |               |       |             |            |             |                |
| BTW                                  | 28.6                    |           |                        | .8                     |                         |                             |                   |            |                                 |                  |              |             |          |                 |         |       |               |       |             |            |             |                |
| BSC                                  | 15.2                    |           |                        | .7                     |                         |                             |                   |            |                                 |                  |              |             |          |                 |         |       |               |       |             |            |             |                |
| BPC                                  | 11.6                    |           |                        | .5                     |                         |                             |                   |            |                                 |                  |              |             |          |                 | 10      |       |               |       |             |            |             |                |
| BST ×                                | 12.2                    |           |                        |                        |                         |                             |                   |            |                                 |                  | 12.20        |             |          |                 |         |       |               |       |             |            |             |                |
| BBS                                  | 14                      |           |                        | .6                     |                         |                             |                   |            |                                 |                  |              |             |          |                 |         |       |               |       |             |            |             |                |
| вкс                                  | 5.8                     |           |                        | .3                     |                         |                             |                   |            |                                 |                  |              |             |          |                 |         |       |               |       |             |            |             |                |
| BII                                  | 0.8                     |           |                        | .7                     |                         |                             |                   |            |                                 |                  | 0.80         |             |          | 11              | ,40     |       |               |       |             |            |             |                |
| ACB                                  | 24                      |           |                        | .6                     |                         |                             |                   |            |                                 |                  |              |             |          |                 | ,50     |       |               |       |             |            |             |                |
| ART                                  | 2.6                     |           |                        | .4                     |                         |                             |                   |            |                                 |                  | 2.60         |             |          | 61              | ,00     |       |               |       |             |            |             |                |
| AME                                  | 7.8                     |           |                        | .1                     |                         |                             |                   |            |                                 |                  | 7.80         |             |          |                 |         |       |               |       |             |            |             |                |
| ADC                                  | 14.3                    |           |                        | .9                     |                         |                             |                   |            |                                 |                  |              |             |          |                 |         |       |               |       |             |            |             |                |
| BCC                                  | 7.1                     |           |                        | .4                     |                         |                             |                   |            |                                 |                  |              |             |          |                 | 10      |       |               |       |             |            |             |                |
| ACM                                  | 0.9                     |           |                        | -                      |                         |                             |                   |            |                                 |                  | 0.80         | -0          | .10      | 83              | ,70     |       |               |       |             |            |             |                |
| AMV                                  | 17                      |           |                        | .3                     |                         |                             |                   |            |                                 |                  | 17.10        |             |          |                 | ,40     |       |               |       |             |            |             |                |
| 608                                  | 10.8                    |           |                        | .8                     |                         |                             |                   |            |                                 |                  | 10.80        |             |          |                 | 40      |       |               |       |             |            |             |                |
|                                      | 9.3                     |           |                        | 2                      |                         |                             |                   |            |                                 |                  |              |             |          |                 |         |       |               |       | Activate    | Wind       | 0.W/S       |                |
|                                      | 11.3                    |           |                        | 3                      |                         |                             |                   |            |                                 |                  | 3.60         |             |          | 1               | 50      |       |               |       | Go to Setti | ngs to a   | ctivate Win |                |
|                                      | 5.0                     |           |                        |                        |                         |                             |                   |            |                                 |                  | 5.00         |             |          |                 |         |       |               |       |             |            |             | _              |
| - IU/U/2020 IB                       | 5:56:45                 |           |                        |                        |                         |                             |                   |            | Giá x 10                        | 100 VNĐ. Khối lu | rợng x 10    |             |          |                 |         |       |               |       |             | Statu      |             | d 2276ms 👳 🚯   |

## 9. Chứng quyền

Tap " Chứng quyền " tổng hợp toàn bộ các mã giao dịch chứng quyền reltime giúp khách hàng cập nhật thông tin và theo dõi biến động dễ dàng :

| 🚹 Thêm mã  | СК     | test  | HOSE  | H     | NX U  | PCOM  | Thỏa  | thuận | Thống  | kê    | Lô lẻ          | Chứng q | uyển  |        |       |       |       |        |          |       |       |       | ۰   | Cài đặt | ▲ Thu | gọn 🖵     | A 8      | )ặt lệnh |
|------------|--------|-------|-------|-------|-------|-------|-------|-------|--------|-------|----------------|---------|-------|--------|-------|-------|-------|--------|----------|-------|-------|-------|-----|---------|-------|-----------|----------|----------|
| 107 014    | 70     | - 1   |       |       |       | Bêr   | n mua |       |        |       | Khớp lện       | h       |       |        | Bên   | bán   |       |        | -1. in   |       |       | -     | ÐT  | NN      | CK co | v sör     |          |          |
| MaCK       | LC     | Tran  | San   | Giá 3 | KL 3  | Giá 2 | KL 2  | Giá 1 | KL 1   | Giá   | <b>4</b> +/- 1 | KL.     | Giá 1 | KL 1   | Giá 2 | KL 2  | Giá 3 | KL 3   | I ong KL | 18    | Cao   | Inap  | Mua | Bán     | Mã CK | Giá       | DHV      | +/-      |
| CDPM1901   | 2.49   |       | 1.49  |       |       |       |       |       | 123,45 | 2.49  |                | 47      |       |        | 2.52  | 2     | 2.80  | 41     | 47       | 2.49  | 2.49  | 2.49  |     | 47      | DPM   | 14.65     | 16.48    | -1.83    |
| CFPT1903   | 14.29  | 18.36 | 10.22 |       |       |       |       | 14.30 | 17     | 14.30 | <b>~ 0.01</b>  |         | 14.50 | 35     | 14.70 | 50    | 14.80 | 1,00   | 48       | 14.30 | 14.30 | 14.30 |     |         | FPT   | 57.80     | 59.17    | -1.37    |
| CFPT1904   | 2.65   | 3.98  | 1.32  |       |       |       |       |       |        | 2.65  |                | 4,04    | 2.70  | 6,14   | 2.71  | 4,18  | 2.80  | 3,00   | 4,04     | 2.65  | 2.65  | 2.65  |     |         | FPT   | 57.80     | 59.95    | -2.15    |
| CHPG1902   | 0.13   |       | 0.01  |       |       |       |       |       |        | 0.13  |                |         | 0.13  | 70,00  | 0.14  | 57,66 | 0.15  | 114,55 |          |       |       |       |     |         | HPG   | 21.50     | 42.65    | -21.15   |
| CHPG1905   | 1.85   | 3.35  | 0.35  |       |       |       |       |       |        | 1.85  |                |         | 1.90  | 10     | 1.95  | 10    | 2.00  | 1,10   |          |       |       |       |     |         | HPG   | 21.50     | 24.95    | -3.45    |
| CHPG1906   | 0.25   |       | 0.01  |       |       |       |       |       |        | 0.25  |                |         | 0.25  | 188,00 | 0.35  | 30,00 | 0.70  | 9,00   |          |       |       |       |     |         | HPG   | 21.50     | 28.59    | -7.09    |
| CMBB1902   | 4.46   | 6.18  | 2.74  | 4.47  | 15,48 | 4.48  | 16,36 | 4.49  | 20,41  | 4.47  | • 0.01         | 50      | 4.54  | 13,55  | 4.55  | 17,30 | 4.56  | 27,58  | 50       | 4.47  | 4.47  | 4.47  |     |         | MBB   | 23.50     | 24.32    | -0.81    |
| CM5N1901   | 0.78   | 1.84  | 0.01  |       |       |       |       |       |        |       |                |         |       |        | 0.80  | 8,00  | 0.90  | 1,60   | 10       |       |       |       |     | 10      | MSN   | 76.60     | 92.64    | -16.04   |
| CMWG1902   | 9.27   |       | 7.1   |       |       |       |       |       |        | 9.27  |                |         | 9.40  | 3,55   | 9.65  | 1,20  | 9.70  | 5,00   |          |       |       |       |     |         | MWG   | 124.70    | 127.08   | -2.38    |
| CMWG1903   | 6.5    | 8.24  | 4.76  |       |       |       |       |       |        | 6.5   |                |         | 6.53  | 1,07   | 6.54  | 2,47  | 6.55  | 1,61   |          |       |       |       |     |         | MWG   | 124.70    | 127.50   | -2.80    |
| CMWG1904   | 38     | 46.7  | 29.3  |       |       |       |       |       |        | 38    |                |         | 38.53 | 4,82   | 38.54 | 3,34  | 38.55 | 4,07   |          |       |       |       |     |         | MWG   | 124.70    | 128.00   | -3.30    |
| CMWG1905   |        | 8.74  | 5.26  |       |       |       |       |       |        |       |                |         |       |        | 7.40  | 10    | 7.49  | 1,00   |          |       |       |       |     |         | MWG   | 124.70    | 129.00   | -4.30    |
| CMWG1906   | 2.8    | 4.54  | 1.06  |       |       |       |       | 2.80  | 20     | 2.8   |                |         | 2.89  | 5,99   | 2.90  | 3,70  | 2.95  | 1,10   |          |       |       |       |     |         | MWG   | 124.70    | 134.90   | -10.20   |
| CNVL1901   | 2.54   |       | 1.47  |       |       |       |       | 2.58  | 99,00  | 2.54  |                |         | 2.59  | 88,00  | 2,80  | 4,00  |       |        |          |       |       |       |     |         | NVL   | 62.20     | 72.25    | -10.05   |
| CREE1901   | 1.21   |       | 0.33  |       |       |       |       |       |        | 1.24  | <b>• 0.0</b> 3 | 1       | 1.20  | 10     | 1.24  | 9     | 1.25  | 2,08   | 1        | 1.24  | 1.24  | 1.24  |     |         | REE   | 38.00     | 41.27    | -3.27    |
| CSTB1901   | 1.8    | 2.55  | 1.05  |       |       |       |       |       |        | 1.8   |                |         |       |        | 1.80  | 3,00  | 1.88  | 1,00   |          |       |       |       |     |         | STB   | 11.10     | 12.69    | -1.59    |
| CVHM1901   | 3.69   | 5.21  | 2.17  |       |       |       |       |       |        | 3.69  |                |         |       |        | 4.09  | 10    | 4.10  | 50     |          |       |       |       |     |         |       |           | 104.65   | -17.15   |
| CVIC1901   | 0.86   |       | 0.01  |       |       |       |       |       |        | 0.86  |                | 20      |       |        | 0.88  | 18    | 0.89  | 1,00   | 20       | 0.86  | 0.86  | 0.86  |     | 20      | VIC   | 118.80    | 145.19   | -26.39   |
| CVNH1901   | 0.59   | 1.5   | 0.01  |       |       |       |       |       |        |       |                |         |       | 18,19  | 0.62  | 4,01  | 0.63  | 3,10   | 9,99     |       |       |       |     | 8,49    |       |           | 161.70   | -33.49   |
| CVRE1901   | 0.51   | 1.61  | 0.01  |       |       |       |       |       |        | 0.51  |                |         | 0.60  | 2,04   | 0.65  | 2,20  | 0.68  | 11,83  |          |       |       |       |     |         | VRE   | 31.70     | 41.91    | -10.21   |
| CVNM1902   | 2.75   | 3.65  | 1.85  |       |       |       |       |       |        | 2.80  | <b>▲ 0.05</b>  |         |       |        |       |       |       |        | 1        | 2.80  | 2.80  | 2.80  |     | 1       |       |           | 161.33   | -33.03   |
| CVJC1901   | 2.76   |       | 1.79  |       |       |       |       |       |        | 2.80  | • 0.04         |         |       |        |       |       |       |        | 10       | 2.80  | 2.80  | 2.80  |     | 10      | VJC   | 139.50    | 173.68   | -34.18   |
| 15/10/2019 | 9 9:17 | 49    |       |       |       |       |       |       |        |       |                |         |       |        |       |       |       |        |          |       |       |       |     |         | St    | atus: Con | nected 8 | ms 👳     |

#### 10. Tùy chỉnh, cài đặt

Hỗ trợ khách hàng tùy chỉnh giao diện hiển thị và các thông tin hiển thị theo nhu cầu:

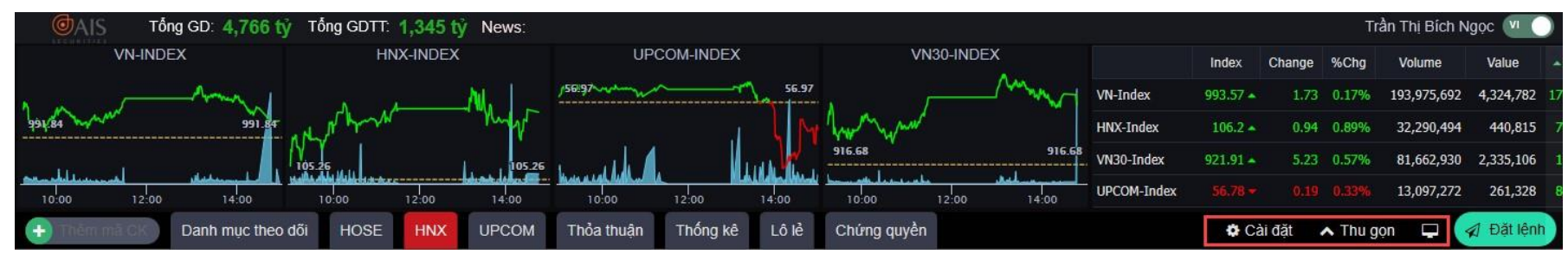

- Cài đặt: Khách hàng có thể cài đặt các cột hiển thị, các chart hiển thị, thứ tự hiển thị mã CK khi thêm mới vào danh mục yêu thích
- Thu gọn/Mở rộng: hỗ trợ khách hàng hiển thị/ẩn thông tin đồ thị index và các chỉ số
- Tùy chọn giao diện màu sắc hiển thị

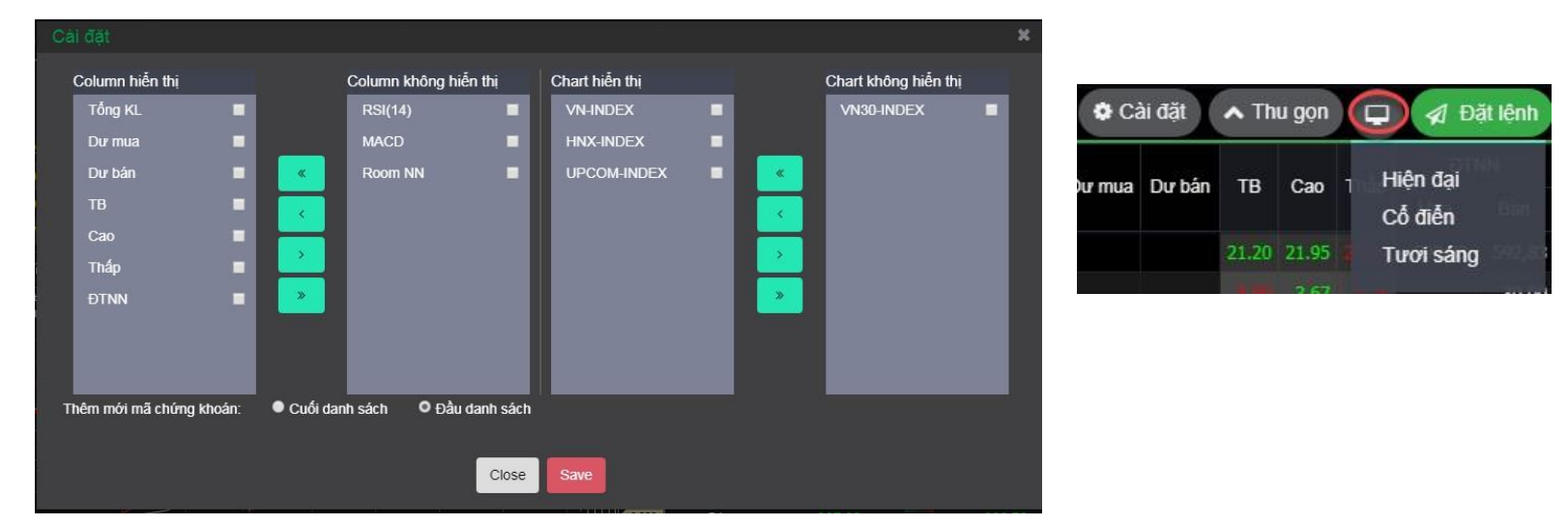